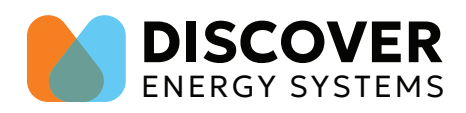

# LYNK CLOUD SETUP GUIDE

This guide gives step-by-step instructions to connect your LYNK II Gateway and battery system to the LYNK CLOUD interface.

Before you start, download all the files to your computer and ensure internet access at the site you want to monitor. If a wired connection is not possible, you can bridge your LYNK II to your Wi-Fi with an inexpensive and simple Wi-Fi extender.

#### WHAT YOU NEED

- LYNK ACCESS PC Software (Version 2.0.0.0)
  - LYNKAccessSetup\_2.0.0.0\_win64.exe
- LYNK II Gateway Firmware (Version 2.0.0.0)
  - LYNK 2.0.0 RC0 LYNK\_app\_only.bin

### **STEPS TO FOLLOW**

- 1. Updating LYNK II Firmware
- 2. Using LYNK ACCESS to connect the LYNK II Gateway to LYNK CLOUD
- 3. Creating an account on LYNK CLOUD and setting up LYNK II Gateway

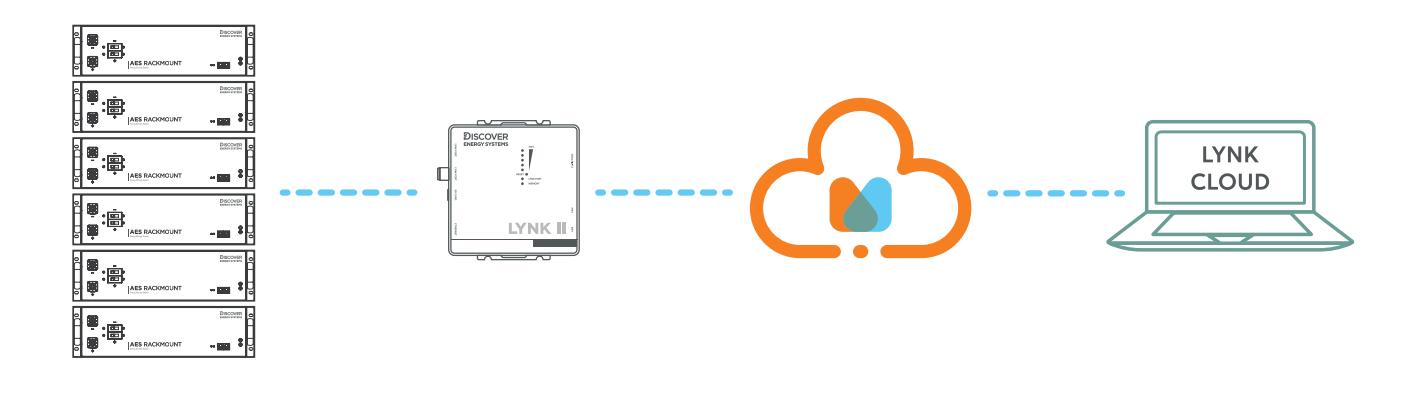

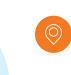

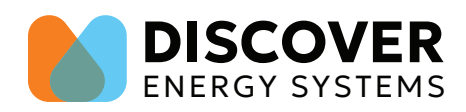

## **UPDATING LYNK II FIRMWARE**

1. Download and install LYNK ACCESS (LYNKAccessSetup\_2.0.0.0\_win64.exe) and update the LYNK II Gateway firmware.

| LYNK Access |                                     | - 🗆 ×                                          |
|-------------|-------------------------------------|------------------------------------------------|
|             | YOUR LYNK 🔿                         |                                                |
|             | Hardware Version LYNK II            | «CAN Settings                                  |
|             | Discover<br>Material States         | Closed Loop Protocol SMA<br>SMA Faults Enabled |
| 🙉 Dashboard |                                     |                                                |
| Battery     | Social Number LMAC Address          | ✓ ← Relay Settings                             |
| Ø LYNK      | DEZLK02240019002                    | Relay 1 (F) ON Auto OFF                        |
| 2 Support   | LYNK Firmware Version               | Relay 2 (F) ON Auto OFF                        |
| C) Support  | V1.7.2.4 Update<br>System Date Time | Relay 3 🚫 ON Auto OFF                          |
|             | 2024/11/07 15:25:31                 |                                                |
|             |                                     |                                                |
|             |                                     |                                                |
|             |                                     |                                                |

• Click on the blue button that displays the firmware version available.

|             | Hardware Version LY                  | ×                                                                                 | SMA<br>Enabled | 0                                                                                     |  |
|-------------|--------------------------------------|-----------------------------------------------------------------------------------|----------------|---------------------------------------------------------------------------------------|--|
| 🙉 Dashboard |                                      | Update LYNK Firmware<br>Current Version                                           |                | _                                                                                     |  |
| Battery     | Sarial Number I MAC A                | v1.7.2.4                                                                          |                | Cloud Settings                                                                        |  |
| @ LYNK      | DEZLK022400190<br>70:B3:D5:6F:11:A   | Version Available                                                                 | OFF            | Cloud Connection Online Network IP Mode DHCP Network IP Address 192,168,1,87          |  |
| ③ Support   | LYNK Firmware Versic                 |                                                                                   | OFF            | Network Netmask         255.255.255.0           Network Gateway         192.168.1.254 |  |
|             | System Date Time<br>2024/11/07 16:21 | Current and Available versions match<br>Select a newer firmware version to Update | OFF            | LYNK Cloud                                                                            |  |
|             | Internal Memory 28 I                 | Update Close                                                                      |                |                                                                                       |  |

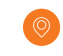

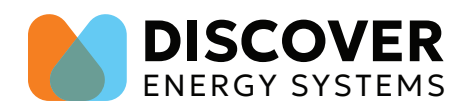

- You will be prompted to select the LYNK 2.0.0 RC0 LYNK\_app\_only.bin file on your device.
  - Select file. After uploading the file, click update.

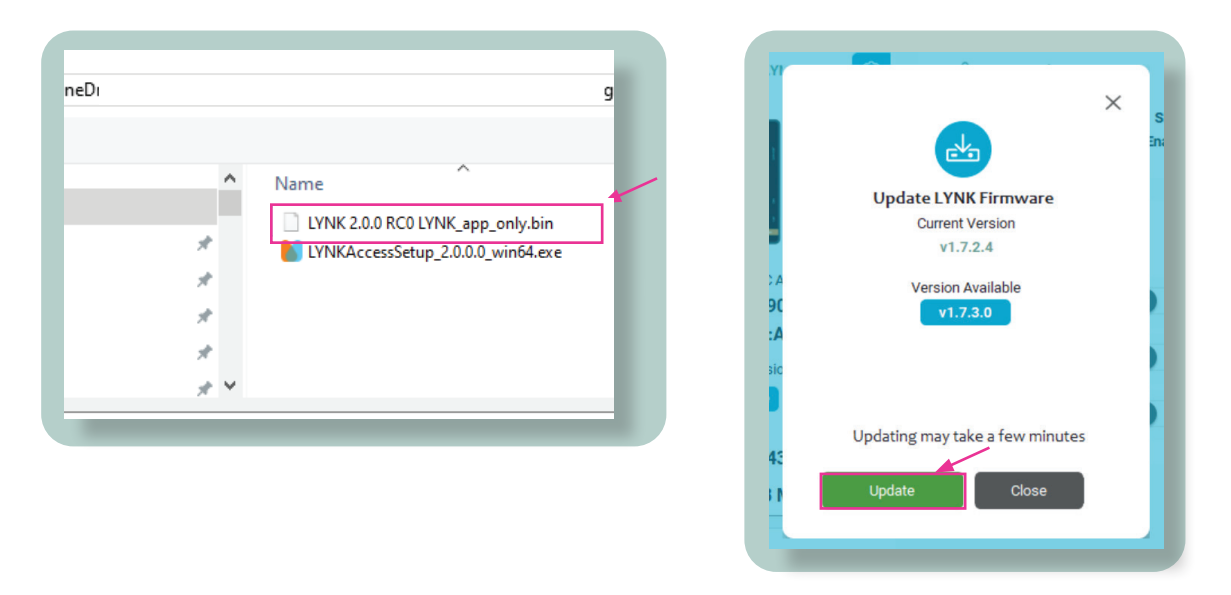

• You will see the new LYNK Firmware version on the LYNK II tab.

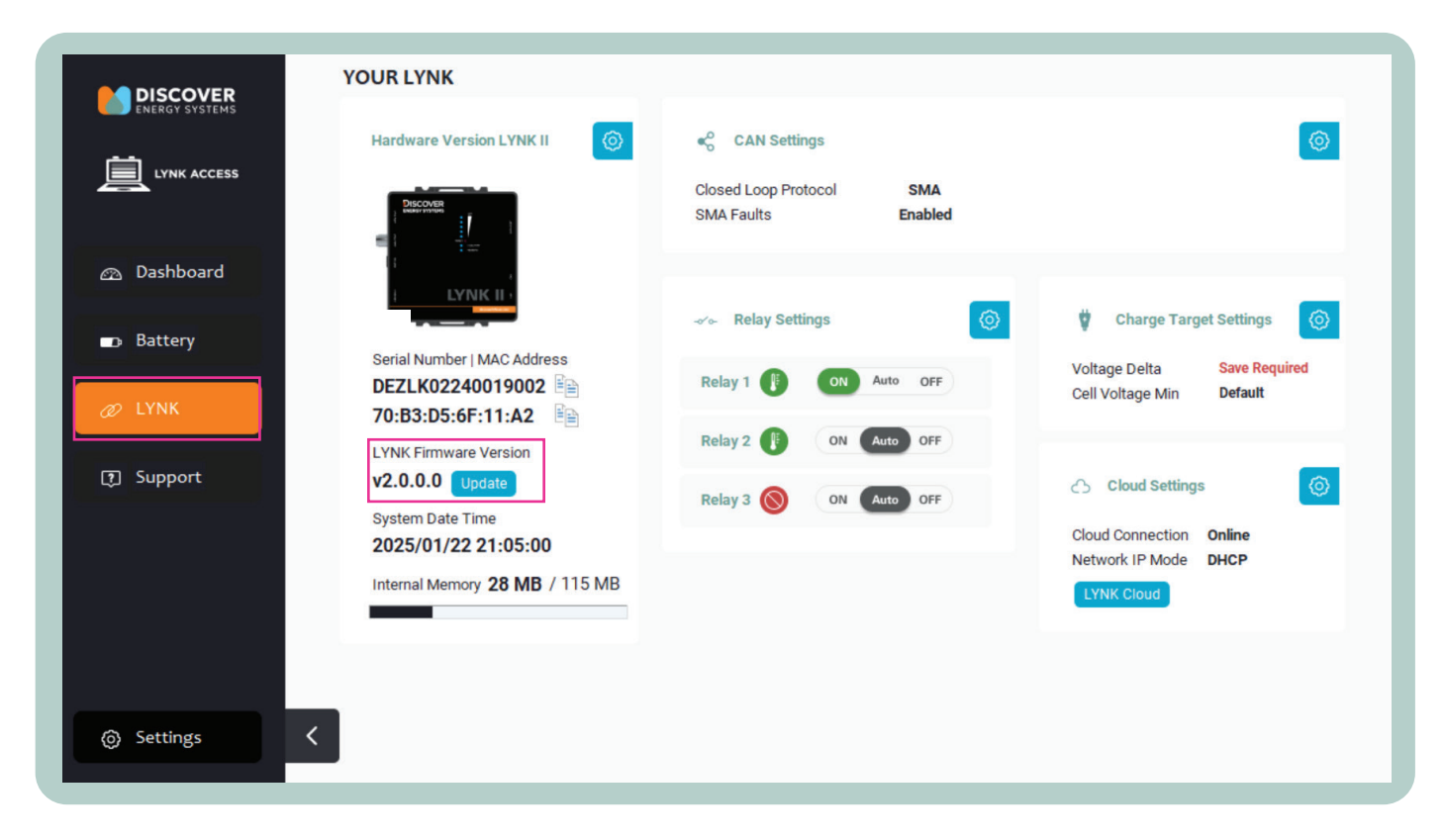

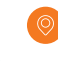

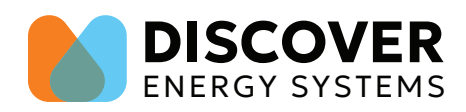

# USING LYNK ACCESS TO CONNECT THE LYNK II GATEWAY TO LYNK CLOUD

1. Enable IoT settings on LYNK ACCESS.

- Enable "IoT Communications" If it is not visible, click on the cloud icon located at the top of the application.
- A new cloud Settings tile should appear on the interface.

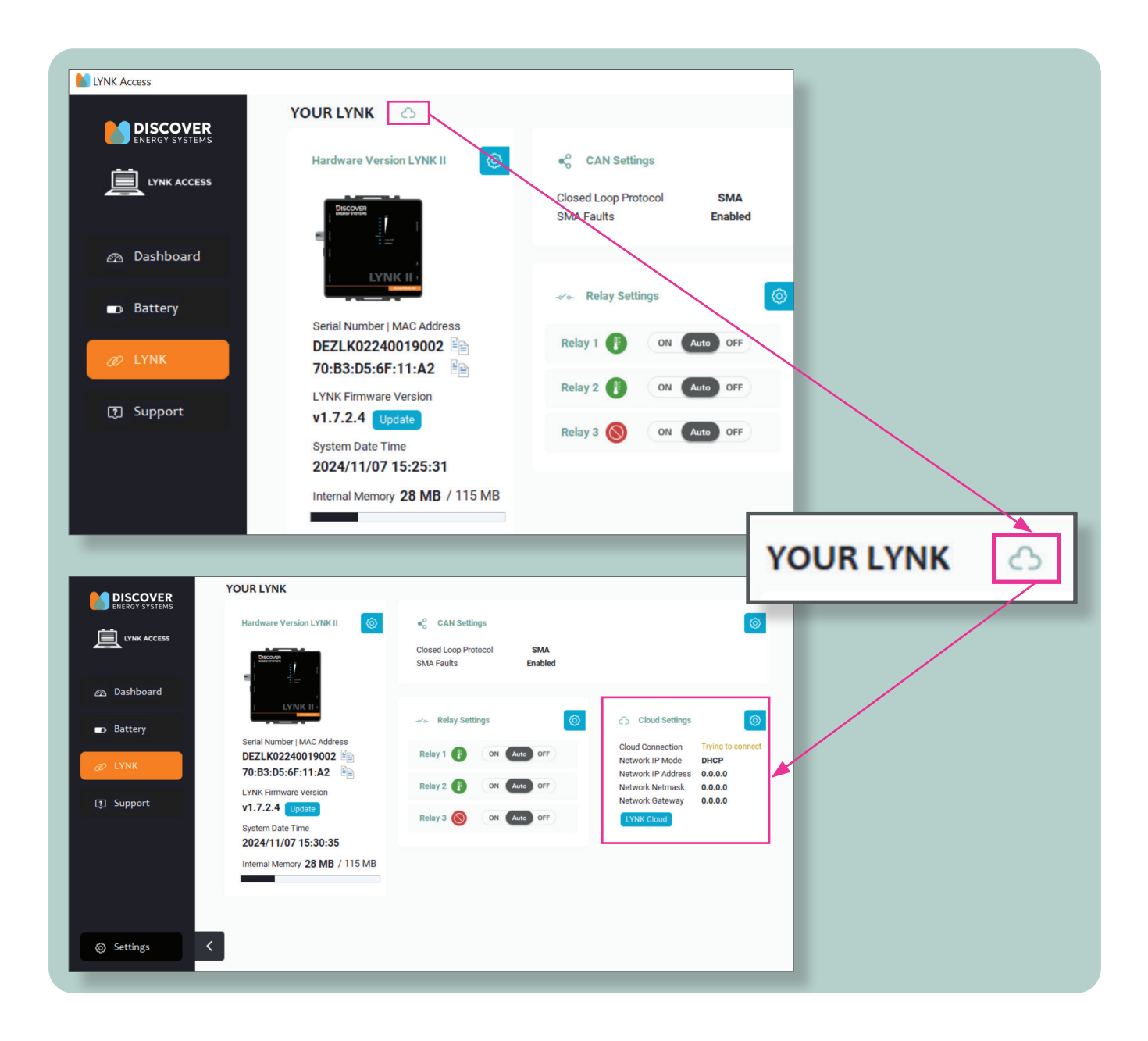

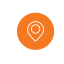

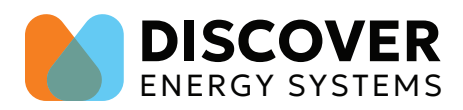

2. Configure your network settings. In most cases, users will leave it on DHCP in which the router will assign the LYNK an IP address.

The LYNK II Gateway needs to be connected to the Internet for IoT to work.

| Cloud Settings     | 0             | and the second second sec |
|--------------------|---------------|----------------------------------------------------------------------------------------------------|
| Cloud Connection   | Online        |                                                                                                    |
| Network IP Mode    | DHCP          |                                                                                                    |
| Network IP Address | xxx.xxx.x.xx  |                                                                                                    |
| Network Netmask    | xxx.xxx.xxx.x |                                                                                                    |
| Network Gateway    | xxx.xxx.x.xxx |                                                                                                    |
| LYNK Cloud         |               |                                                                                                    |

#### 3. Click on the CLOUD Settings Gear icon

- Enable LYNK ACCESS to re-configure the LYNK II device with LYNK CLOUD.
- Click SAVE.

| Cloud Connection                                                            | Online                                              | Cloud Settings                                                                                                    |                                                                                                    |                                    |
|-----------------------------------------------------------------------------|-----------------------------------------------------|----------------------------------------------------------------------------------------------------|----------------------------------------------------------------------------------------------------|------------------------------------|
| Network IP Mode<br>Network IP Address<br>Network Netmask<br>Network Gateway | DHCP<br>XXX.XXX.XXX<br>XXX.XXX.XXXX<br>XXX.XXX.XXXX | Network IP Mode DHCP<br>Show Network details? In Mo<br>Would you like to enable LYNK Cloud conne<br>Allow LYNK updates by LYNK Cloud?<br>Re-configure with LYNK Cloud? | <ul> <li>&gt;, thanks</li> <li>ectivity?</li> <li>Yes, please</li> <li>Yes, please</li> <li>Not today</li> </ul> |                                    |
|                                                                             |                                                     | Would y<br>Allow                                                                                                    | rou like to enable LYNK Cloud connect                                                                            | tivity? C Yes, plear<br>Ves, plear |

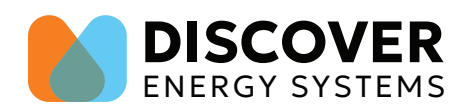

## CREATING AN ACCOUNT ON LYNK CLOUD AND SETTING UP LYNK II GATEWAY

#### 1. Go to mylynkcloud.com

• Register to create an account.

|                                                                                                    |                                                   | LYNK CLOUD                                       |
|----------------------------------------------------------------------------------------------------|---------------------------------------------------|--------------------------------------------------|
| LYNK CLOUD                                                                                                    | * Name                                            | * Last Name                                      |
|                                                                                                    | Name                                              | Last Name                                        |
| Email Address                                                                                                   | * Email Address                                   | Company                                          |
| ) Password                                                                                                    | Email Address                                     | Company                                          |
|                                                                                                    | * City                                            | * State                                          |
| Remember me                                                                                                    | City                                              | State                                            |
| LOGIN                                                                                                    | Certified Installer Number                        | * Country                                        |
| Forget password?                                                                                                | Certified Installer Number                        | Please select                                    |
| I have read and agreed to the TYNK Cloud User Agreement                                                         | * Password 🖗                                      | * Password Confirmation                          |
| To read Discover Energy System's Privavcy Policy, click here.                                                   | Password                                          | Password Confirmation                            |
| The second second second second second second second second second second second second second second second se | By creating an account you comply with our privac | y policy. You can find the policy here. REGISTER |
| Register                                                                                                    |                                                   | Already have an account? LO                      |

• After registration, you will receive an email from support@mylynkcloud.com. Click on the link provided and you will be asked to log into the account.

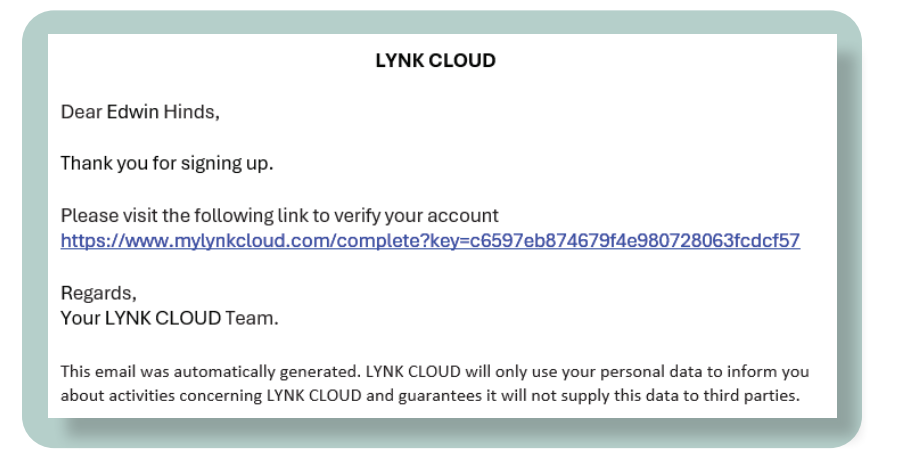

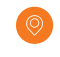

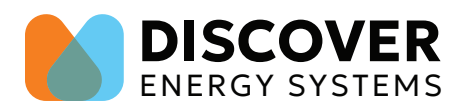

- 2. Register the LYNK II device.
  - On the left side column, click Add a LYNK.

| LYNK Systems                       | ADD A LYNK                                                                                    |
|------------------------------------|-----------------------------------------------------------------------------------------------|
| LYNK Systems ×                     | LYNK II Gateway                                                                               |
| ALL SYSTEMS                        | Enter the LYNK ID below. Please make sure that your installation is connected to the internet |
| + Add a LYNK<br>+ Create a Group   | * LYNK Serial Number:                                                                         |
| <ul> <li>Mike's Systems</li> </ul> | LYNK Serial Number                                                                            |
| & Mike's Victron Trailer           |                                                                                               |
| 🔗 Mike's Sol-Ark Install           | * LYNK MAC Address :                                                                          |
| - A BLOOM                          |                                                                                               |
| ∂ BLOOM POWER 2                    |                                                                                               |
| 👻 🏚 Ranch                          | LYNK Name:                                                                                    |
| 🔗 BlackBird Ranch                  | Installation Name                                                                             |
| 8 BLOOM                            |                                                                                               |
|                                    | LYNK Serial Number and LYNK MAC Address can be found on the back on the LYNK II device.       |
|                                    |                                                                                               |
|                                    | ADD LYNK                                                                                      |
|                                    |                                                                                               |

- Enter the <u>LYNK Serial Number and MAC ADDRESS</u>. The information is located on the label on the back of the LYNK device. Name your LYNK or Installation.
  - You can find the information at the back of the LYNK II device (1) or in the **Hardware Version LYNK II** tile on LYNK ACCESS PC Software (2) (*you can use the copy function by clicking the document icon*).
- Click ADD LYNK

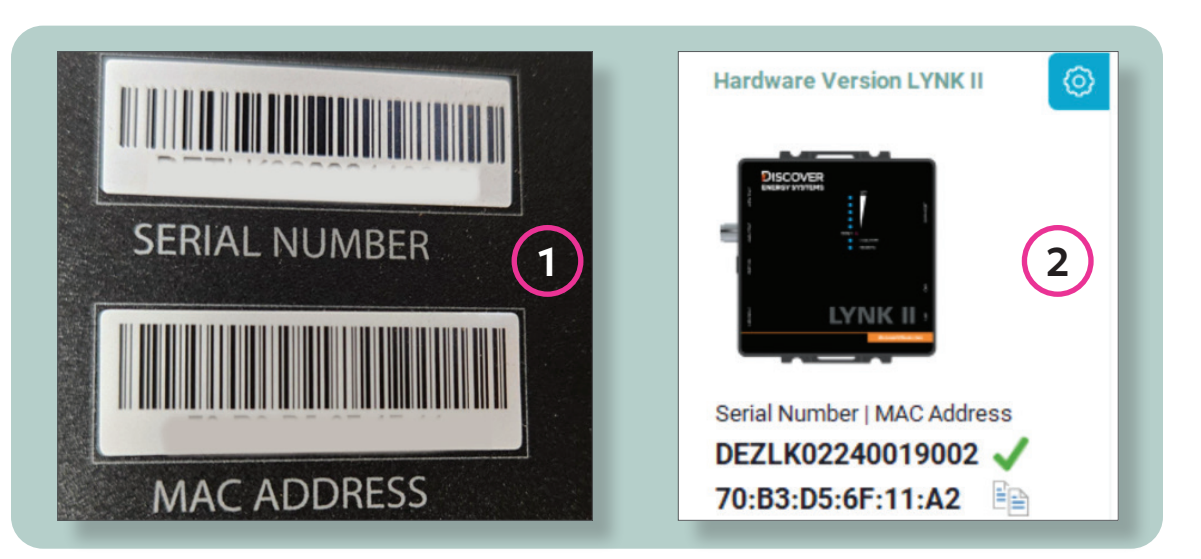

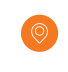

+ 1.604.242.0350

YOU ARE SET UP!